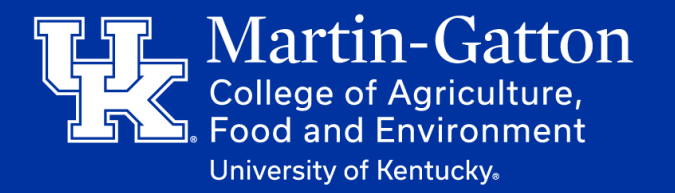

1. Navigate to the University of Kentucky Email Signature Generator **(Click here to access)**.

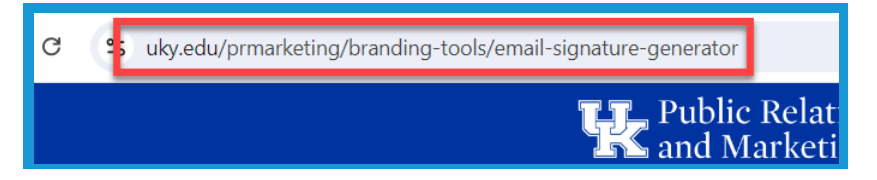

2. Enter the needed information in the generator's fields (1). Once completed, click the **Build My Full Signature button (2)** at the bottom of the screen.

| First Name*         |   |                         |
|---------------------|---|-------------------------|
| John                |   |                         |
| Last Name*          |   |                         |
| Smith               |   |                         |
| Pronouns            |   |                         |
|                     |   |                         |
| Credentials         |   |                         |
| Ph.D                |   |                         |
| Position/Title      | 2 | BUILD MY FULL SIGNATURE |
| Director            |   |                         |
| Department/Unit     |   |                         |
| Department/Unit     |   |                         |
| Sub-Unit            |   |                         |
| Sub-Unit/Team       |   |                         |
| Address             |   |                         |
| Address             |   |                         |
| City, State ZIP     |   |                         |
| Lexington, KY 40506 |   |                         |
| Phone               |   |                         |
| 901.555.5555        |   |                         |
|                     |   |                         |

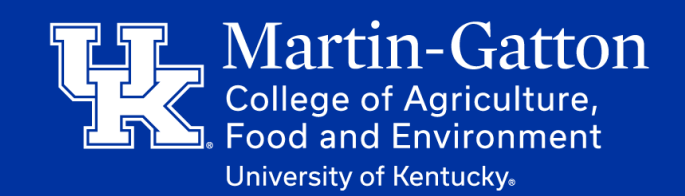

**BUILD MY FULL** 

3. Your signature will appear at the bottom of the screen. Hold your finger down, and drag across the signature to highlight the content **(1)**. Then tap **Copy (2)**.

SIGNATURE **BUILD MY SIMPLE** SIGNATURE (For email software that doesn't support Find Selection Copy Translate **Jack Burton** Computer Support Specialist University of Kentucky Martin Gatton IT Team Martin-Gatton College of Agriculture, Fo 252 C.E. Barnhart Building Lexington, KY 40546-0276 859-287-4073 COPY HTML VERSION **TO CLIPBOARD!** 

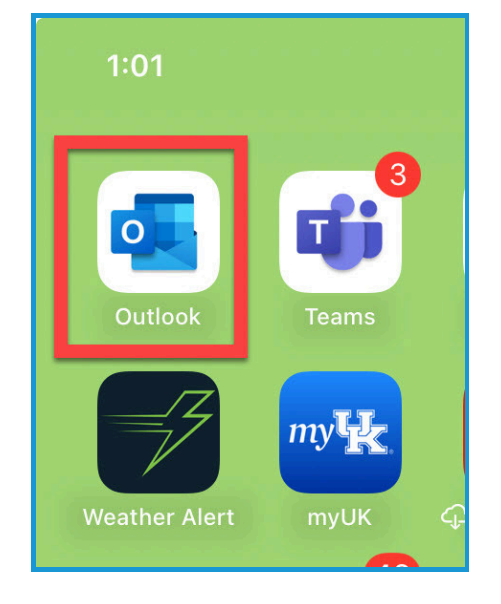

4. Open the Outlook App on your phone.

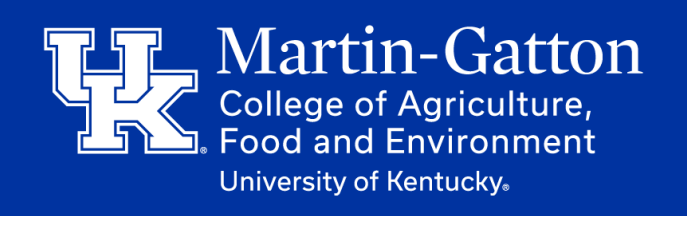

5. Tap on the **Profile button** in the upper left corner of the app.

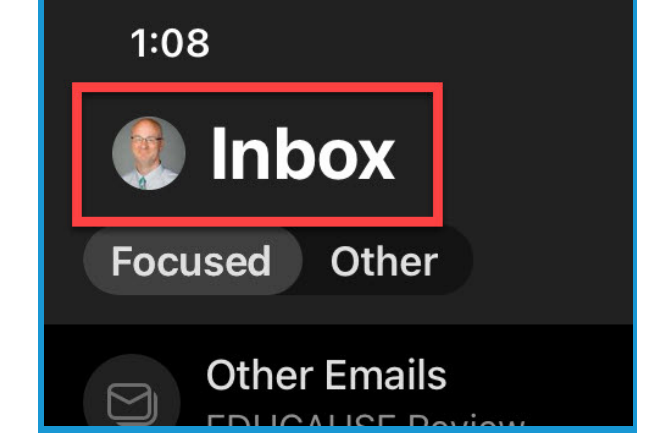

?

List

my

Pass

6. Tap the **Settings button** (the gear icon) at the bottom left corner of the screen.

7. Tap **Signature** in the Settings window.

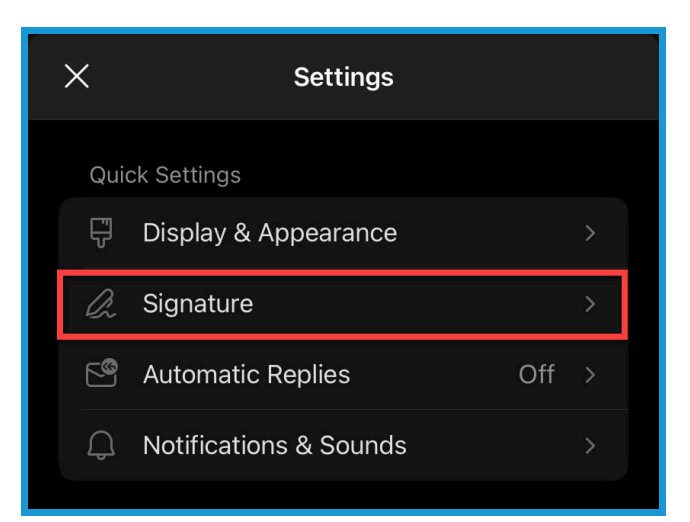

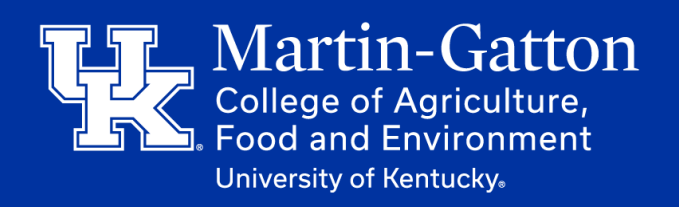

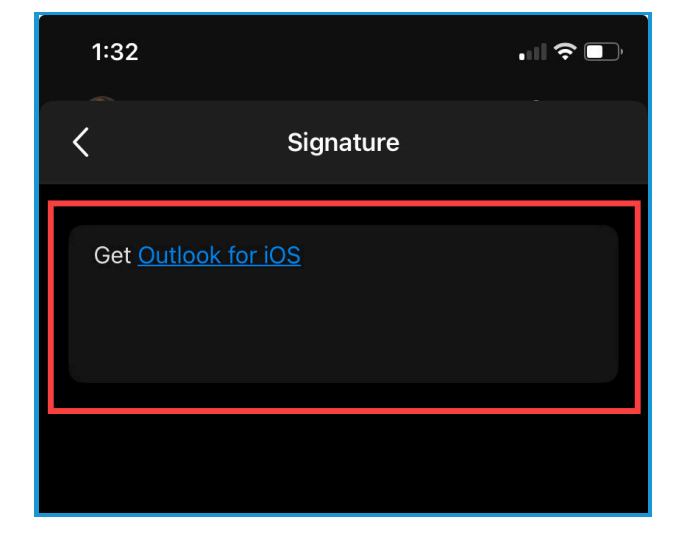

8. Tap inside the text box that appears below in the new window.

9. Remove any text that may exist. Then tap the screen, and select **Paste**.

1:38 Paste Paste as plain text > Eg. your name, profession

10. Tap the **Checkmark** button in the upper right corner.

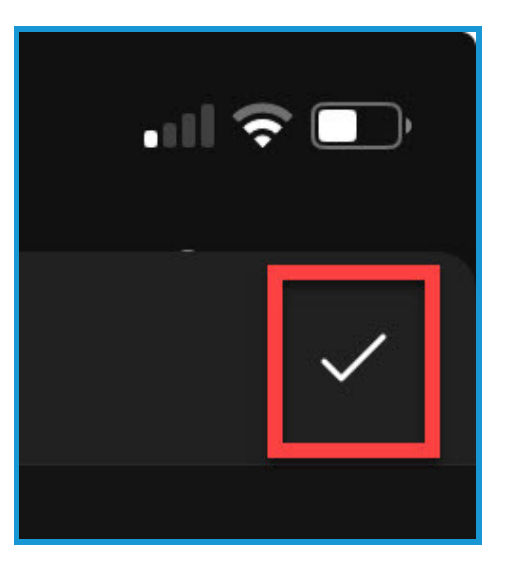

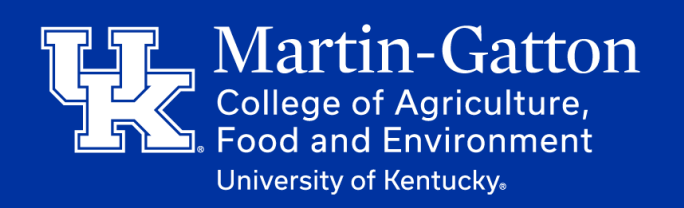

1:54

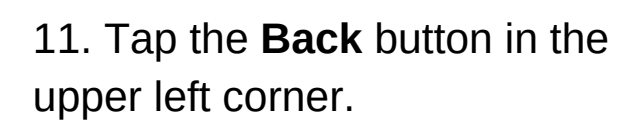

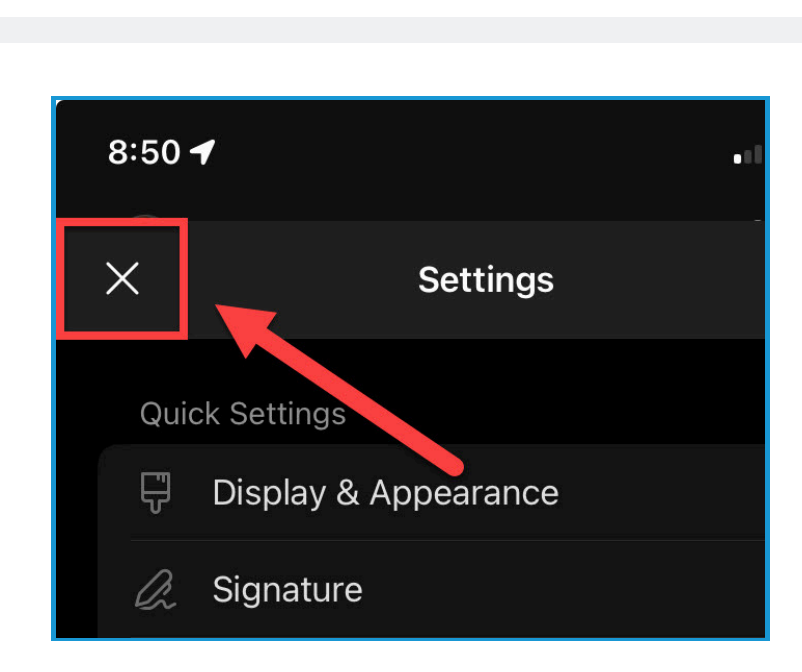

12. Tap the **X** in the upper left corner of the Settings window.